# Adeguamento della casella PEC allo standard REM – PEC Europea Procedura di identificazione del titolare

# Abilitazione della funzione attraverso il portale Albero Logico

Accedere al link https://rivenditori.namirial.it/alberologico/login.php

Inserire nome utente e password e cliccare su Accedi

| Username        |                              |
|-----------------|------------------------------|
| mario.rossi@gma | il.com                       |
| Password        | Hai dimenticato la password? |
|                 | Møge                         |
| 2               |                              |

### Cliccare sul servizio PEC web

|                                                                                                    |                                                                                                    | 💥 Strument                                                                                                    | i 😕 Promozioni                                         | ≡ Scorciatoie                                   | 🕲 Assistenza                       | • •                   |
|----------------------------------------------------------------------------------------------------|----------------------------------------------------------------------------------------------------|----------------------------------------------------------------------------------------------------|--------------------------------------------------------|-------------------------------------------------|------------------------------------|-----------------------|
| TUTTI I<br>SERVIZI                                                                                                    | I TUOI<br>SERVIZI                                                                                                    | ATTENZIONE<br>NECESSARIA                                                                                              | SERVIZI DA<br>ATTIVARE                                 |                                                 | RIAL SPA 🚯                         | Borsellino visibile 🛞 |
| PEC web<br>Il servizio conser<br>in tempo reale le<br>per i Clienti. Potr<br>completa autono<br>un pannello di co<br>attivazioni e rinn<br>scadenza e indiri | In Evidenza<br>ate di attivare<br>caselle PEC<br>ete gestire in<br>pomia, tramite<br>pomir, caselle in<br>zzi scaduti. | Rilascio Spic<br>Il servizio consent<br>identità SPID diret<br>Clienti, con ricono<br>parte del RAO tran<br>dedicata. | e di attivare<br>tamente ai<br>scimento da<br>nite App | Saldo dispor<br>€ ****<br>Ordine mate<br>€ **** | nibile<br>** **<br>*riale<br>** ** |                       |
| PEC web                                                                                                    |                                                                                                    | <b>L+</b> Rilascio Spic                                                                                               |                                                        | Gestione m                                      | anuale                             | Dati fatturazione     |
|                                                                                                    |                                                                                                    | Firma Digita                                                                                                    | le                                                     |                                                 |                                    |                       |

Nella schermata successiva sono riportati gli indirizzi PEC gestiti. Individuare l'indirizzo PEC per cui si desidera effettuare l'upgrade allo standard REM (è possibile ricercare l'indirizzo PEC scrivendolo modulo in bianco sotto la colonna *Indirizzo PEC*). Cliccare quindi sulla spunta **verde √sotto la colonna Azioni** 

|                                                      |                         | Gt<br>0           | Azi<br>Q         | oni                                                                                   |                                |                |                             |
|------------------------------------------------------|-------------------------|-------------------|------------------|---------------------------------------------------------------------------------------|--------------------------------|----------------|-----------------------------|
| Indietro     Il tuo conto     Guida                  |                         |                   |                  | PEC web                                                                               | )                              | $\backslash$   | Utente:<br>Studio: NAMIRIAL |
| ≡ Menu                                               |                         |                   |                  |                                                                                       |                                | $\backslash$   |                             |
| Gestione richieste PEC<br>Vedi:  Solo le tue O Tutte |                         |                   | Assistenza       | Inserisci Richiesta PEC<br>Per inserire una nuova pratica, clice<br>+ Nuova Richiesta | ca su <b>Nuova Richiesta</b> . |                |                             |
| Tutte In lavorazione Co                              | omplete Doc.da inv.     | Doc.inviati Da Ev | radere Er        | rrori Bloccate                                                                        | Evase Da rinn.                 | Sospese        | Chiuse Cestinate            |
| id Situazione PEC Attivazione Sco                    | adenza 🌲 Codice Fiscale | Cognome e Nome    | Titolare PEC     | Denominazione Ditta/Societa'/Ente                                                     | Indirizzo PEC richiesto        | Av Gb          | oni ID - studio             |
| 185 Evasa (creata PEC) 20/09/2024 20/09              | /2027                   |                   | Allineato da TSP | AWOCATO                                                                               | sicurezzapostale.it            | 3 0 <b>Q</b> 🕐 | 🗢 🍫 4 - NAMIRIAL            |

### Attenzione

Per sapere se è stato perfezionato l'upgrade e l'identificazione, le caselle PEC sono caratterizzate da:

Casella PEC che non ha ancora effettuato l'upgrade/identificazione

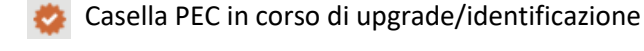

Casella PEC che ha già effettuato l'upgrade/identificazione

Dopo aver cliccato su ✓ si atterrerà sulla seguente schermata. Scegliere dal menu il tipo di identificazione del titolare che si desidera utilizzare e cliccare su Avanti:

| Identificazione Titolare:<br>Per poter fare l'uggrade della casella PEC agli standard Europei (REM), è necessario verificare l'identità del Titolare.<br>Col passaggio alla PEC europea il messaggio PEC avia un valore probatorio ancora maggiore inspetto a quanto accade oggi con la PEC italiana. Infatti, oltre all'integrità del<br>contenuto e alla certezza di dala e ora di invio e riccione. Si aggiungerà la certezza delle identità di mittente e destinatario e la validità legale dei messaggi sarà estesa<br>all'intero territorio europeo.<br>Scellere il fuodi dientificazione che utilizzerà il Titolare tra le voi proposte in eleno. |  |
|----------------------------------------------------------------------------------------------------|--|
| Tipo di identificazione Non impostata/soelta    Kon impostata/soelta  Con videald                                                                                                    |  |
| Con CIE, SPID, firma PAdES                                                                                                    |  |

L'identificazione del Titolare permetterà di effettuare l'upgrade della casella PEC agli standard europei (REM).

### L'identificazione del Titolare è possibile attraverso le seguenti modalità

Attenzione: una volta scelto e acquistato il tipo di identificazione non sarà possibile modificarlo o annullarlo

**Firma Digitale Qualificata** (PAdES) Il titolare utilizzerà la propria firma digitale (Smart Card, Token USB o Firma Remota) per firmare i documenti necessari all'identificazione.

SPID Il titolare utilizzerà il la propria identità SPID per processare l'identificazione.

**Video ID** Il titolare dovrà effettuare una procedura online attraverso l'utilizzo la videocamera di device mobile al termine della quale verrà identificato e riconosciuto.

**CIE** Il titolare utilizzerà la propria carta di identità elettronica (CIE) per il riconoscimento - **NB**: per questa modalità il titolare deve essere in possesso del PIN della CIE e lo smartphone utilizzato per la procedura deve avere la funzionalità NFC attiva.

Nella successiva schermata verificare di avere credito sufficiente nel borsellino e cliccare su Acquista

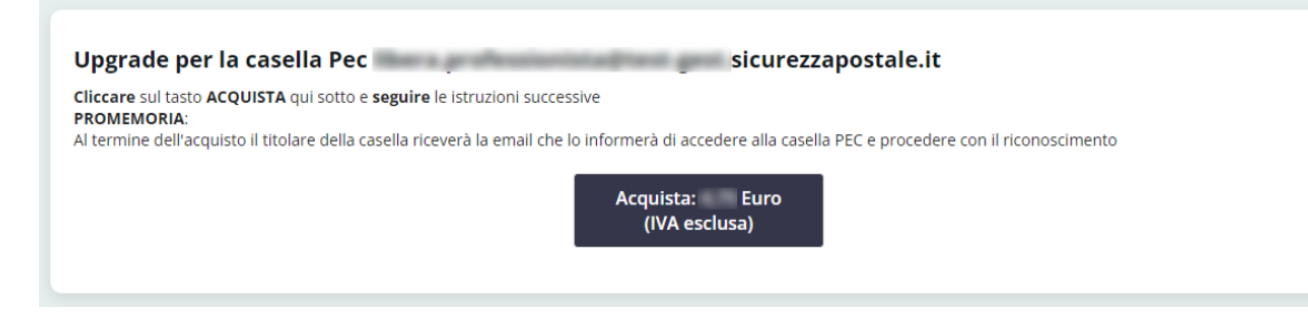

Una volta perfezionato l'acquisto cliccare su Esci.

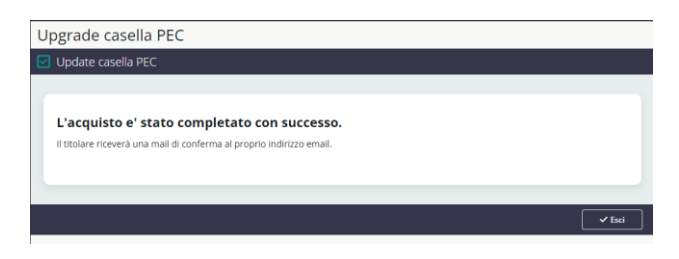

È ora possibile procedere all'identificazione del titolare casella.

Adeguamento della casella PEC allo standard REM – PEC Europea Procedura di identificazione del titolare

# Perfezionamento del processo di Identificazione

Dopo aver avuto abilitato il processo per l'identificazione il titolare dovrà effettuare l'accesso alla propria casella pec all'indirizzo: https://webmail.sicurezzapostale.it

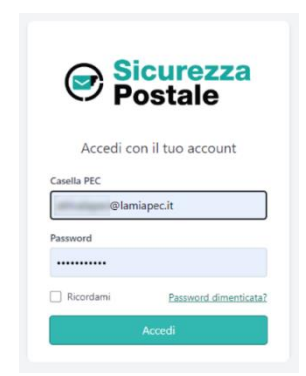

Dopo essere entrati nella mailbox cliccare sulla funzione Puoi identificarti

| Sicurezza<br>Postale        | E-M | AIL CONTATTI IMPOSTAZIONI | × 8               | Puoi identificarti    | @lamiaped         | it பு  |
|-----------------------------|-----|---------------------------|-------------------|-----------------------|-------------------|--------|
| Nuovo messaggio             | ÷   | Q Cerca 🗹 🗸               |                   | 🗘 🌂<br>Aggiorna Opzio | ∎<br>ni Seleziona | Layout |
| Posta in arrivo             | 32  | CONSEGNA: prova           | Namirial S.p.A.   | 2023-09-26 14:14      | 15 KB             |        |
|                             |     | ACCETTAZIONE: prova       | Namirial S.p.A.   | 2023-09-26 14:14      | 13 KB             |        |
| / Bozze                     |     | CONSEGNA: prova           | Namirial S.p.A.   | 2023-09-26 14:14      | 15 KB             |        |
| Inviata                     |     | ACCETTAZIONE: prova       | Namirial S.p.A.   | 2023-09-26 14:14      | 13 KB             |        |
| <ul> <li>Inviata</li> </ul> |     | CONCECNIA T-+             | Alexandra C. e. A | 2022 05 44 47:20      | AF KD             |        |

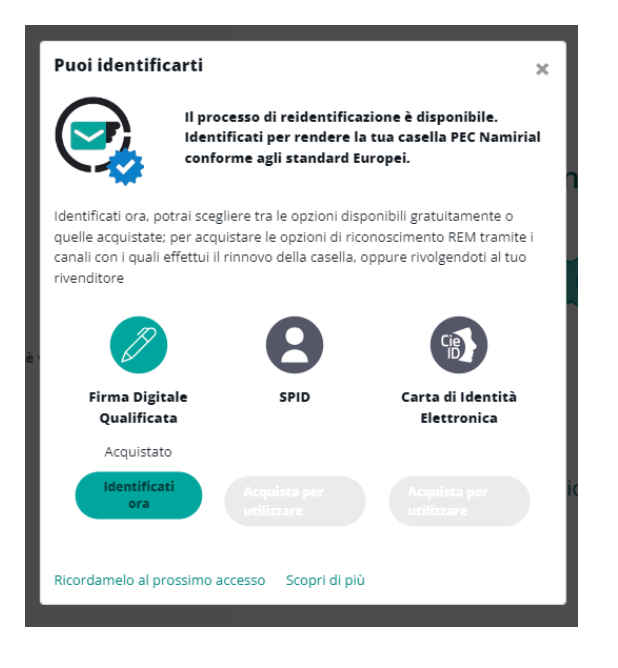

Selezionare il tipo di identificazione prescelto

Firma Digitale Qualificata II titolare utilizzerà la propria firma digitale (Smart Card, Token USB o Firma Remota) per firmare i documenti necessari all'identificazione.

Guida all'identificazione con Firma Digitale

**SPID** Il titolare utilizzerà il la propria identità SPID per processare l'identificazione.

Guida all'identificazione con SPID

**CIE** Il titolare utilizzerà la propria carta di identità elettronica (CIE) per il riconoscimento - **NB**: il titolare deve essere in possesso del PIN della CIE e lo smartphone utilizzato per la procedura deve avere la funzionalità NFC attiva.

Guida all'identificazione con CIE

**VideoID** Il titolare dovrà effettuare una procedura online attraverso l'utilizzo la videocamera di device mobile al termine della quale verrà identificato e riconosciuto.

Guida all'identificazione con VideoID

## Identificazione attraverso Firma Digitale Qualificata

Se avete scelto l'identificazione attraverso Firma Digitale Qualificata cliccando sulla funzione si accederà alla seguente schermata, nel primo passaggio si dovranno selezionare le caselle di conferma relative alle condizioni generali e all'informativa privacy e successivamente si dovrà cliccare su **Prosegui** 

|                                                                                                    | -identificazione cicolare PEC al rine della registrazione del servizio REM                                                                                                    |
|----------------------------------------------------------------------------------------------------|----------------------------------------------------------------------------------------------------|
| a informiamo<br>utenticazione o<br>i tipo disposab<br>d accreditato p<br>entrambi riport<br>dentificazione"<br>'PEC") al serviz         | che, attraverso l'accettazione delle condizioni sottoindicate, sta fornendo il Suo consenso all'identificazione trami<br>on Carta d'Identità Elettronica (CIE) o Identità Digitale (SPID) ai fini del rilascio di un certificato di firma elettronica qualifica<br>e ("Certificato Disposable") da parte di Namiral S.p.A., fornitore di servizi fiduciari qualificato ai sensi del regolamento elD/<br>resso l'Agenzia per l'Italia Digitale, sottoscrivendo digitalmente il Modulo di richiesta nonché il Modulo di identificazio<br>ati nel seguito). In particolare, il suddetto Certificato Disposable verrà apposto dal sottoscritto/a sul documento "Modulo<br>al fine di ultimare la procedura di identificazione necessaria per adeguare la propria casella di posta elettronica certifica<br>o europeo di recapito elettronico certificato qualificato di tipo REM (registered electronic mail) che andrà a sostituire la PEC |
| ondizioni gene                                                                                                    | ali                                                                                                    |
| <ul> <li>Il/la sottoso<br/>particolare,<br/>CA01D), il "<br/>contrattualo</li> </ul>                                                    | ritto/a dichiara di aver preso visione del "Modulo di Richiesta" (Mod.NAM CA22D) e di accettarne integralmente il contenuto. In<br>sottoscrivendo il suddetto Modulo di richiesta, il/la sottoscritto/a dichiara di accettare le "Condizioni Generali di Contratto" (Mod.NAM<br>Manuale operativo" nonché ogni eventuale documento ivi richiamato e annesso che insieme costituiscono e disciplinano il rapporto<br>avente ad oggetto l'erogazione dei servizi di cettificazione di Namirial S.p.A<br>r gli effetti degli art. 1341 e 1342 c.c. il/la sottoscritto/a dichiara di aver compreso e di accettare espressamente le clausole contenute                                                                                                    |
| <ul> <li>Ai sensi e pi<br/>nel "Modulo<br/>Art. 2 (Strut<br/>Certificati);<br/>responsabili<br/>D. Lgs. 206j<br/>(Cessazione</li> </ul> | di Richiesta" al QUADRO D – nn. 2 e 6; nonché le clausole contenute nelle "Condizioni Generali di Contratto" di cui ai seguenti articoli:<br>tura del Contratto); Art. 3 (Oggetto); Art. 4 (Conclusione del contratto); Art. 5 (Validità dei Certificati); Art. 6 (Revoca e sospensione dei<br>Art. 7 (Durata del Contratto); Art. 9 (Obblighi e responsabilità del Titolare); Art. 10 (Catanzia e assistenza); Art. 11 (Obblighi e<br>tà del Certificatore); Art. 12 (Clausola risolutiva espressa); Art. 13 (Eccezioni al diritto di recesso in accordo alla Direttiva 2011/83/UE e al<br>2005); Art. 14 (Disposizioni generali); Art. 15 (Legge applicabile); Art. 16 (Foro competente); Art. 17 (Modifiche al Contratto); Art. 18<br>dell'attività del Certificatore) e Art. 20 (Sopravvivenza delle clausole).                                                                                                    |
| <ul> <li>Ai sensi e prinel "Module<br/>Art. 2 (Strut)<br/>Certificati);<br/>responsabili<br/>D. Lgs. 206;<br/>(Cessazione</li> </ul>    | di Richiesta" al QUADRO D – nn. 2 e 6; nonché le clausole contenute nelle "Condizioni Generali di Contratto" di cui al seguenti articoli:<br>tura del Contratto); Art. 3 (Oggetto); Art. 4 (Conclusione del contratto); Art. 5 (Validità dei Certificati); Art. 6 (Revoca e sospensione dei<br>Art. 7 (Durata del Contratto); Art. 9 (Obblighi e responsabilità del Titolare); Art. 10 (Cartanzi e assistenza); Art. 11 (Obblighi e<br>tà del Certificatore); Art. 12 (Clausola risolutiva espressa); Art. 13 (Eccezioni al diritto di recesso in accordo alla Direttiva 2011/83/UE e al<br>2005); Art. 14 (Disposizioni generali); Art. 15 (Legge applicabile); Art. 16 (Foro competente); Art. 17 (Modifiche al Contratto); Art. 18<br>dell'attività del Certificatore) e Art. 20 (Sopravvivenza delle clausole).<br>privacy                                                                                                    |

Nel passaggio successivo sarà necessario verificare i dati dell'intestatario. L'utente potrà:

a) inoltrare la mail all'intestatario della casella tramite il link Inoltra

b) continuare con l'identificazione tramite il tasto Prosegui

|                                                                                                    | NamirialPEC                                                                                                    |
|----------------------------------------------------------------------------------------------------|----------------------------------------------------------------------------------------------------|
| Condizioni 2 Verifica dati                                                                                                    | 3 Identificazione _ (4) Contatti (5) Compila dati (6) Fine                                                                                                    |
| Ver                                                                                                    | ifica intestatario della casella                                                                                                    |
| Assicurati che i dati relativi all'intestata                                                                                                    | ario della casella siano corretti, poi premi il pulsante Prosegui per andare avanti.                                                                                                    |
| Se non sei l'intestatario, hai la possibilità di inviar<br>un'email da Namir                                                                      | re la pratica alla persona appropriata utilizzando il pulsante <b>Inoltra</b> ; il destinatario riceverà<br>rial con un link per completare il processo di identificazione.                                                                                                   |
| Se riscontri errori nei tuoi dati, ti invitiamo<br>"Reidentificazione - correzione dati " fornendo i tu<br>del tuo documento di identità valido ( | o ad inviarci una PEC all'indirizzo supportopec@pro.sicurezzapostale.it con oggetto<br>uoi dati anagrafici corretti (nome, cognome e codice fiscale) e allegando una copia leggibile<br>(carta d'identità, passaporto o patente di guida italiani) e della tessera sanitaria. |
|                                                                                                    | Dati del Titolare                                                                                                    |
| Nome:                                                                                                    | Cognome:                                                                                                    |
| Codice fiscale:                                                                                                    |                                                                                                    |
|                                                                                                    |                                                                                                    |
|                                                                                                    | 🖾 Inoltra Prosegui                                                                                                    |

Si atterrerà sulla finestra successiva. Cliccare su **Entra** per iniziare la procedura di identificazione con Firma Digitale:

| FIRMa Digitale (FEQ)                                                                                                    |   |       |
|----------------------------------------------------------------------------------------------------|---|-------|
| e il non ripudio dei documenti informatici. Possono dotarsi di<br>firma digitale tutte le persone fisiche: cittadini, amministratori e<br>dipendenti di società e PA. Se hai già una Firma Digitale (token,<br>USB, smart card, firma remota) puoi usarla per firmare al termine<br>della procedura, la firma varrà anche come identificazione. | 1 | Entra |
| Maggiori informazioni sulla Firma Digitale<br>Non hai la Firma Digitale?<br>Serve Aiuto?                                                                                                    |   | ∠ FEQ |

Cliccare sul tasto **Download** per scaricare il file pdf che dovrà essere firmato in formato PAdES e ricaricato nel pulsante sottostante cliccando su **scegli un file**.

**Attenzione**: per la firma digitale del file viene accettato solo il formato PAdES, (non P7M) per la modalità di firma in PAdES farà riferimento al software utilizzato.

| Identificazione con Firma Digitale   Identificazione della persona física   Per proseguire, scarica e firma il documento in formato PAdES.   Image: Image: I | ✓ Condizioni | _ Verifica dati 3 Identificazione 4 Contatti 5 Compila dati 6              | Fine |
|----------------------------------------------------------------------------------------------------|--------------|----------------------------------------------------------------------------|------|
| Per proseguire, scarica e firma il documento in formato PAdES.          L Download         Quindi carica il documento firmato.         Scegli un file o trascinalo qui         Estensioni accettate: .pdf per documento in formato PAdES.                                                                                                    |              | Identificazione con Firma Digitale<br>Identificazione della persona fisica |      |
| Quindi carica il documento firmato. <u>Scegli un file o trascinalo qui</u> Estensioni accettate: .pdf per documento in formato PAdES.                                                                                                    |              | Per proseguire, scarica e firma il documento in formato PAdES.             |      |
| Scegli un file o trascinalo qui<br>Estensioni accettate: <b>.pdf</b> per documento in formato PAdES.                                                                                                    |              | Quindi carica il documento firmato.                                        |      |
| Estensioni accettate: .pdf per documento in formato PAdES.                                                                                                    |              | <u>Scegli un file o trascinalo qui</u>                                     |      |
|                                                                                                    |              | Estensioni accettate: <b>.pdf</b> per documento in formato PAdES.          |      |

Nel passaggio successivo sarà necessario confermare i contatti del titolare. L'intestatario dovrà indicare il proprio numero di telefono e la propria mail e cliccare sul tasto verifica. Si riceveranno rispettivamente un SMS e una mail contenente un codice OTP da inserire.

|                        |                                 | Ø                                                     | Namiri                                                 | alPEC                                                       |                                                      |                     |
|------------------------|---------------------------------|-------------------------------------------------------|--------------------------------------------------------|-------------------------------------------------------------|------------------------------------------------------|---------------------|
| ✓ Condizioni (         | Verifica dati                   |                                                       | entificazione                                          | _ 4 Contatti                                                | 5 Compil                                             | a dati 6 Fine       |
| Complimenti! L         | a tua iden.<br>ult              | tità è stata<br>imo sforze                            | a verifica<br>o per veri                               | ta con succe<br>ficare i tuoi                               | esso! Adesso ti<br>i dati.                           | chiediamo un        |
| Inserisci o aggiorna a | ccuratamente i t<br>L'aggiornam | uoi dati di conta<br>ento verrà applio<br>Tutti i car | itti, saranno us<br>cato a tutte le<br>npi presenti so | ati, ad esempio, p<br>caselle PEC Namir<br>ono obbligatori. | per il ripristino delle cred<br>rial a te intestate. | enziali di accesso. |
|                        | * Numero di cellu               | are:                                                  |                                                        |                                                             |                                                      |                     |
|                        | +39 ∨                           | 33333333                                              | •                                                      | Verifica                                                    | Modifica                                             |                     |
|                        | * E-mail:                       |                                                       |                                                        |                                                             |                                                      |                     |
|                        | XXXXXXX@XXX                     | XX.IT                                                 |                                                        | Verifica                                                    | Modifica                                             |                     |
|                        |                                 |                                                       |                                                        |                                                             |                                                      |                     |
|                        |                                 |                                                       |                                                        |                                                             |                                                      |                     |
|                        |                                 |                                                       |                                                        |                                                             |                                                      |                     |

Ora sarà necessario inserire o confermare i dati anagrafici e i dati di residenza, cliccare infine su Prosegui

| * Cognome :                  | * Nome:                         |     | * Data nascita :         | * Genere: |
|------------------------------|---------------------------------|-----|--------------------------|-----------|
|                              |                                 |     | 23/07/1989               | M V       |
| * Paese/Nazione di nascita : | * Stato/Provincia/Regione nasci | ta: | * Comune/Città nascita : |           |
| ITALIA V                     | ROMA                            | v   | TIVOLI                   | ~         |
| * Codice Fiscale :           | * Cittadinanza:                 |     |                          |           |
|                              | Cittadinanza                    | ~   |                          |           |
| * Paese/Nazione:             | * Stato/Provincia/Regione :     |     | * Comune/Città:          |           |
| ITALIA V 🔮                   | ROMA                            | ~ Ø | FONTE NUOVA              | v 🥝       |
|                              |                                 |     | * CAP/ZIP CODE:          |           |
| * Indirizzo di residenza :   |                                 |     |                          |           |
| * Indirizzo di residenza :   |                                 |     |                          |           |

Conclusi tutti i passaggi si aprirà la schermata di conferma, sarà necessario attendere l'esito positivo dell'identificazione.

#### Dati Identità

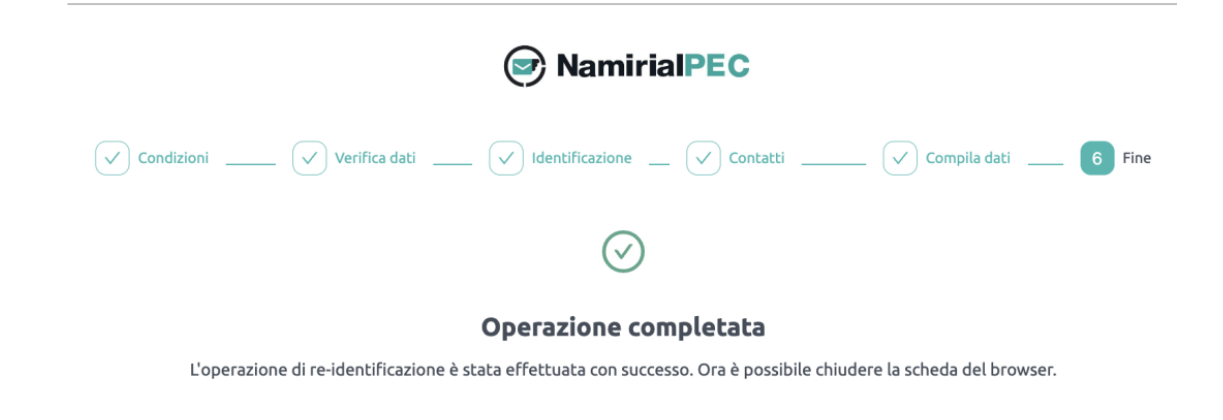

Se l'identificazione avrà avuto esito positivo, accedendo alla propria casella PEC si vedrà apparire nella mailbox la spunta blu

| 🔮 Identificazione effettuata | sicu     | rezzapos | tale.it 🔞 | 0      |
|------------------------------|----------|----------|-----------|--------|
|                              | ¢        | ٩        | 53        |        |
|                              | Aggiorna | Opzioni  | Seleziona | Layout |

## **Identificazione attraverso SPID**

Se avete scelto l'identificazione attraverso SPID si aprirà la seguente schermata. Nel primo passaggio si dovranno selezionare le caselle di conferma relative alle condizioni generali e all'informativa privacy e successivamente si dovrà cliccare su **Prosegui** 

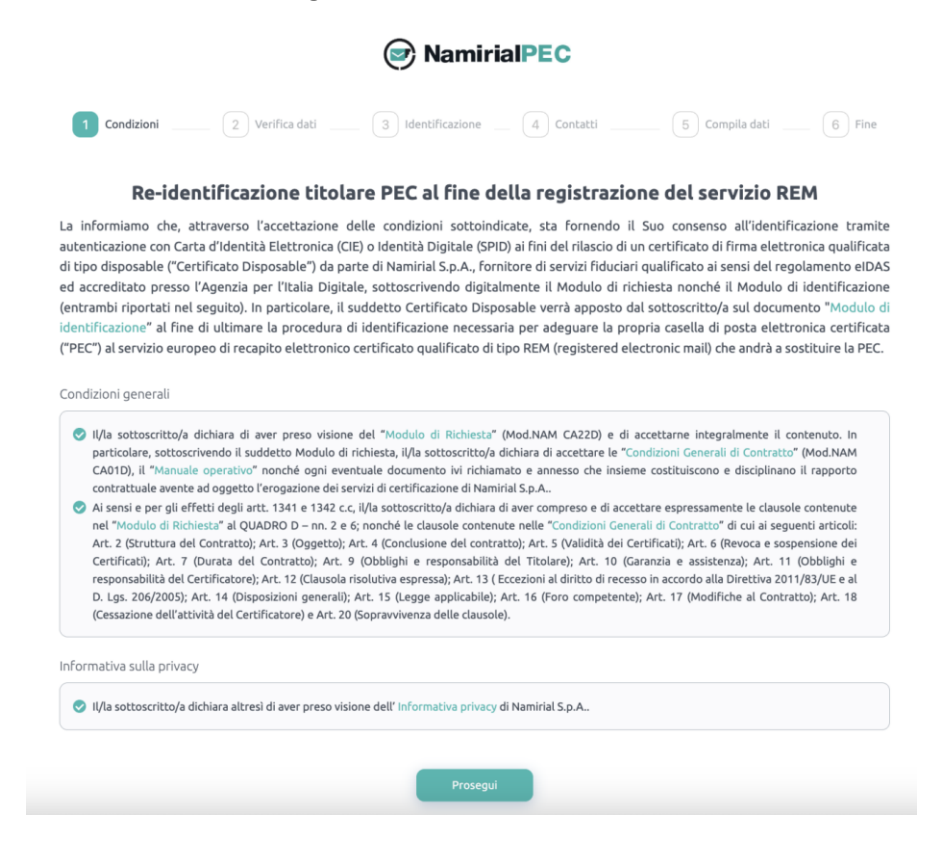

Il secondo passaggio permette di verificare i dati dell'intestatario. L'utente potrà:

a) inoltrare la mail all'intestatario della casella tramite il link Inoltra

b) continuare con l'identificazione tramite il tasto Prosegui

| NamirialPEC                                                                                                    |
|----------------------------------------------------------------------------------------------------|
| Condizioni 2 Verifica dati 3 Identificazione 4 Contatti 5 Compila dati 6 Fine                                                                                                    |
| Verifica intestatario della casella                                                                                                    |
| Assicurati che i dati relativi all'intestatario della casella siano corretti, poi premi il pulsante Prosegui per andare avanti.                                                                                                    |
| Se non sei l'intestatario, hai la possibilità di inviare la pratica alla persona appropriata utilizzando il pulsante <b>inoltra</b> ; il destinatario riceverà<br>un'email da Namirial con un link per completare il processo di identificazione.                                                                                                    |
| Se riscontri errori nei tuoi dati, ti invitiamo ad inviarci una PEC all'indirizzo supportopec@pro.sicurezzapostale.it con oggetto<br>"Reidentificazione - correzione dati " fornendo i tuoi dati anagrafici corretti (nome, cognome e codice fiscale) e allegando una copia leggibile<br>del tuo documento di identità valido (carta d'Identità, passaporto o patente di guida italiani) e della tessera sanitaria. |
| Dati del Titolare                                                                                                    |
| Nome: Cognome:                                                                                                    |
| Codice fiscale:                                                                                                    |
|                                                                                                    |
| 🖾 Inoltra 🛛 Prosegui                                                                                                    |

Nella pagina successiva cliccare sul pulsante Entra per iniziare la procedura di identificazione con SPID

| NamirialPEC                                                                                                    |  |
|----------------------------------------------------------------------------------------------------|--|
| Condizioni Verifica dati 3 Identificazione 4 Contatti 5 Compila dati 6 Fine                                                                                                    |  |
| Identificazione della persona fisica<br>Abbiamo bisogno di verificare adeguatamente la tua identità, scegli uno dei metodi per proseguire.                                                                                                    |  |
| SPID è il sistema di accesso che consente di utilizzare, con<br>un'identità digitale unica, i servizi online della Pubblica<br>Amministrazione e dei privati accreditati. Se sei già in possesso di<br>un'identità digitale, accedi con le credenziali del tuo gestore. Se<br>non hai ancora un'identità digitale, richiedila a uno dei gestori. |  |
| Maggiori informazioni su SPID<br>Non hai SPID?<br>Serve Aiuto?<br>Serve Aiuto?                                                                                                    |  |
|                                                                                                    |  |

Procedere con l'accesso scegliendo proprio provider SPID inserendo nome utente, password e OTP, la modalità di accesso potrebbe variare in base al tipo di identità SPID

← Indietro

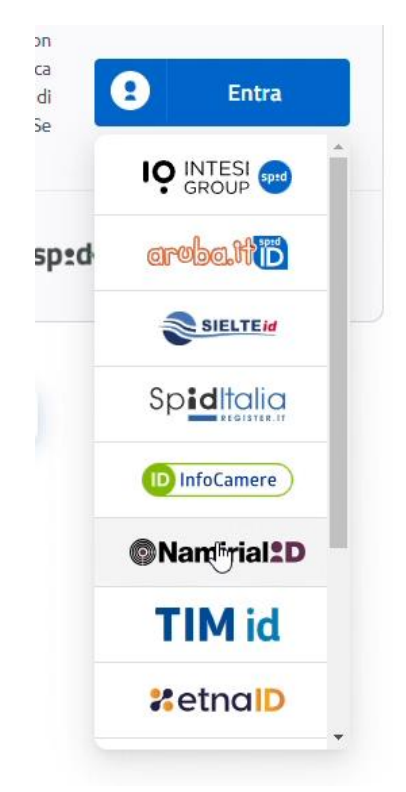

Una volta eseguita l'identificazione con SPID sarà necessario confermare i contatti del titolare. L'intestatario dovrà indicare il proprio numero di telefono e la propria mail e cliccare sul tasto verifica. Si riceveranno rispettivamente un SMS e una mail contenente un codice OTP da inserire.

|                      |                                  | Ø                                                     | Namir                                                | ialPEC                                                          |                                                  |                      |
|----------------------|----------------------------------|-------------------------------------------------------|------------------------------------------------------|-----------------------------------------------------------------|--------------------------------------------------|----------------------|
| Condizioni           | Verifica dati                    | V Id                                                  | entificazione                                        | 4 Contatti                                                      | (5) Comp                                         | oila dati 6 Fine     |
| Complimenti!         | La tua iden<br>ull               | tità è stata<br>imo sforze                            | a verifica<br>o per ver                              | ta con succe<br>ificare i tuoi                                  | sso! Adesso ti<br>dati.                          | chiediamo un         |
| Inserisci o aggiorna | accuratamente i t<br>L'aggiornam | uoi dati di conta<br>ento verrà applio<br>Tutti i car | itti, saranno u<br>cato a tutte le<br>npi presenti s | sati, ad esempio, pe<br>caselle PEC Namiri<br>cono obbligatori. | er il ripristino delle cre<br>al a te intestate. | denziali di accesso. |
|                      | * Numero di cellu                | lare :                                                |                                                      |                                                                 |                                                  |                      |
|                      | <b>+39</b> V                     | 33333333                                              | •                                                    | Verifica                                                        | Modifica                                         |                      |
|                      | * E-mail:                        |                                                       |                                                      |                                                                 |                                                  |                      |
|                      | XXXXXXX@XXX                      | XXX.IT                                                |                                                      | Verifica                                                        | Modifica                                         |                      |
|                      |                                  |                                                       |                                                      |                                                                 |                                                  |                      |
|                      |                                  |                                                       | _                                                    | _                                                               |                                                  |                      |
|                      |                                  |                                                       |                                                      |                                                                 |                                                  |                      |

Ora sarà necessario inserire o confermare i dati anagrafici e i dati di residenza, cliccare infine

### su Prosegui

| * Cognome:                   | * Nome :                           | * Data nascita : * Genere : |
|------------------------------|------------------------------------|-----------------------------|
|                              |                                    | 23/07/1989 💾 M 🗸            |
| * Paese/Nazione di nascita : | * Stato/Provincia/Regione nascita: | * Comune/Città nascita :    |
| ITALIA V                     | ROMA                               | TIVOLI Y                    |
| * Codice Fiscale :           | * Cittadinanza :                   |                             |
|                              | Cittadinanza v                     |                             |
| Dense (Martines)             | t these lines in the lines         | Comment (City)              |
| ITALIA V O                   | ROMA V Q                           | FONTE NUOVA V Q             |
| * Indirizzo di residenza :   |                                    | * CAP/ZIP CODE:             |
|                              |                                    |                             |

Conclusi tutti i passaggi si aprirà la seguente schermata di conferma, sarà necessario attendere l'esito positivo dell'identificazione.

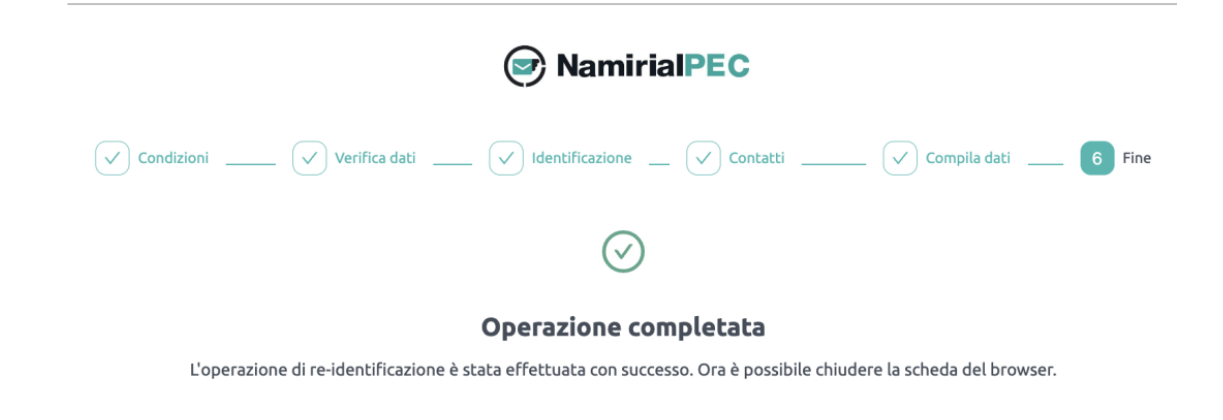

Se l'identificazione avrà avuto esito positivo, accedendo alla propria casella PEC si vedrà apparire nella mailbox la spunta blu

| 🙋 Identificazione effettuata | sicur    | rezzapos | tale.it   | 0      |
|------------------------------|----------|----------|-----------|--------|
|                              | ¢        | ٩        | 53        |        |
|                              | Aggiorna | Opzioni  | Seleziona | Layout |

# Identificazione attraverso CIE – Carta d'Identità Elettronica

Se si è scelta l'identificazione attraverso CIE si accederà a questa pagina. Nel primo passaggio si dovranno selezionare le caselle di conferma relative alle condizioni generali e all'informativa privacy e successivamente si dovrà cliccare su **Prosegui** 

| -                                                                                                    | 2       Verifica dati       3       Identificazione       4       Contatti       5       Compila dati       6       Fine                                                                                                    |
|----------------------------------------------------------------------------------------------------|----------------------------------------------------------------------------------------------------|
| Re-id                                                                                                    | entificazione titolare PEC al fine della registrazione del servizio REM                                                                                                    |
| a informiamo che,<br>autenticazione con C<br>di tipo disposable ("C<br>ed accreditato press<br>entrambi riportati n<br>dentificazione" al fii<br>"PEC") al servizio eu                                                                                                    | attraverso l'accettazione delle condizioni sottoindicate, sta fornendo il Suo consenso all'identificazione tram<br>arta d'dentità Elettronica (CE) o Identità Digitale (SPID) ai fini del rilascio di un certificato di firma elettronica qualifici<br>certificato Disposable") da parte di Namirial S.p.A., fornitore di servizi fiduciari qualificato ai sensi del regolamento elD<br>o l'Agenzia per l'Italia Digitale, sottoscrivendo digitalmente il Modulo di richiesta nonché il Modulo di identificazio<br>el seguito). In particolare, il suddetto Certificato Disposable verrà apposto dal sottoscritto/a sul documento "Modulo<br>ne di ultimare la procedura di identificazione necessaria per adeguare la propria casella di posta elettronica certific<br>ropeo di recapito elettronico certificato qualificato di tipo REM (registered electronic mail) che andrà a sostituire la PE                                                                                                    |
| Condizioni generali                                                                                                    |                                                                                                    |
| <ul> <li>Il/la sottoscritto,<br/>particolare, sotto<br/>CA01D), il "Monu-<br/>contrattuale aver</li> <li>Ai sensi e per gli<br/>nel "Modulo di R<br/>Art. 2 (Struttura<br/>Certificati); Art.<br/>responsabilità de<br/>D. Lgs. 206/2005<br/>(Cessazione dell'a</li> </ul> | a dichiara di aver preso visione del "Modulo di Richiesta" (Mod.NAM CA22D) e di accettarne integralmente il contenuto. In<br>scrivendo il suddetto Modulo di richiesta, il/la sottoscritto/a dichiara di accettare le "Condizioni Generali di Contratto" (Mod.NAM<br>ale operativo" nonché ogni eventuale documento i/i richiamato e annesso che insieme costituiscono e disciplinano il rapporto<br>te ad oggetto l'erogazione dei servizi di certificazione di Namiral S.p.A<br>effetti degli artt. 1341 e 1342 c.c. il/la sottoscritto/a dichiara di aver compreso e di accettare espressamente le clausole contenute<br>chiesta" al QUADRO D – nn. 2 e 6; nonché le clausole contenute nelle "Condizioni Generali di Contratto" (ui ai seguenti articoli:<br>del Contratto;) Art. 3 (Oggetto); Art. 4 (Conclusione del contratto;) Art. 5 (Validità del Certificati); Art. 6 (Revoca e sospensione dei<br>7 (Durata del Contratto); Art. 9 (Obblighi e responsabilità del Titolare); Art. 10 (Caranzia e assistenza); Art. 11 (Obblighi e<br>L'Certificatore); Art. 12 (Clausola risolutiva espresa;) Art. 13 (Eccezioni al diritto di recesso in accordo alla Direttiva 2011/83/UE e al<br>); Art. 14 (Disposizioni generali); Art. 15 (Legge applicabile); Art. 16 (Foro competente); Art. 17 (Modifiche al Contratto); Art. 18<br>titività del Certificatore) e Art. 20 (Sopravvivenza delle clausole). |
|                                                                                                    | acy                                                                                                    |
| nformativa sulla priv                                                                                                    |                                                                                                    |

Il secondo passaggio permette di verificare i dati dell'intestatario. L'utente potrà:

a) inoltrare la mail all'intestatario della casella tramite il link Inoltra

b) continuare con l'identificazione tramite il tasto Prosegui

|                                                                                                    | NamirialPEC                                                                                                    |
|----------------------------------------------------------------------------------------------------|----------------------------------------------------------------------------------------------------|
| Condizioni 2 Verifica dati                                                                                                    | 3 Identificazione _ (4) Contatti (5) Compila dati (6) Fine                                                                                                    |
| Veril                                                                                                    | fica intestatario della casella                                                                                                    |
| Assicurati che i dati relativi all'intestatar                                                                                                    | io della casella siano corretti, poi premi il pulsante Prosegui per andare avanti.                                                                                                    |
| Se non sei l'intestatario, hai la possibilità di inviare<br>un'email da Namiria                                                                      | : la pratica alla persona appropriata utilizzando il pulsante <b>Inoltra;</b> il destinatario riceverà<br>al con un link per completare il processo di identificazione.                                                                                                  |
| Se riscontri errori nei tuoi dati, ti invitiamo<br>"Reidentificazione - correzione dati " fornendo i tuo<br>del tuo documento di identità valido (ca | ad inviarci una PEC all'indirizzo supportopec@pro.sicurezzapostale.it con oggetto<br>oi dati anagrafici corretti (nome, cognome e codice fiscale) e allegando una copia leggibile<br>arta d'identità, passaporto o patente di guida italiani) e della tessera sanitaria. |
|                                                                                                    | Dati del Titolare                                                                                                    |
| Nome:                                                                                                    | Cognome:                                                                                                    |
| Codice fiscale:                                                                                                    |                                                                                                    |
|                                                                                                    |                                                                                                    |
|                                                                                                    | 🖾 Inoltra Prosegui                                                                                                    |

Si aprirà la seguente schermata, cliccare sul pulsante Entra per iniziare la procedura di identificazione con CIE

| NamirialPEC                                                                                                    |           |
|----------------------------------------------------------------------------------------------------|-----------|
| Condizioni Verifica dati 3 Identificazione 4 Contatti 5 Compila dal                                                                                                    | ti 6 Fine |
| Identificazione della persona fisica                                                                                                    |           |
| Carta di Identità Elettronica (CIE)<br>La Carta di Identità Elettronica (CIE)<br>La Carta di Identità |           |
| Maggiori informazioni su CIE<br>Non hai CIE?<br>Serve Aiuto?                                                                                                    |           |
| ← Indietro                                                                                                    |           |

Si aprirà la seguente schermata, per l'utilizzo della CIE è possibile usare sia lo Smartphone attraverso App (lo smartphone dovrà avere la funzione NFC) o con un computer (sarà necessario avere un lettore NFC)

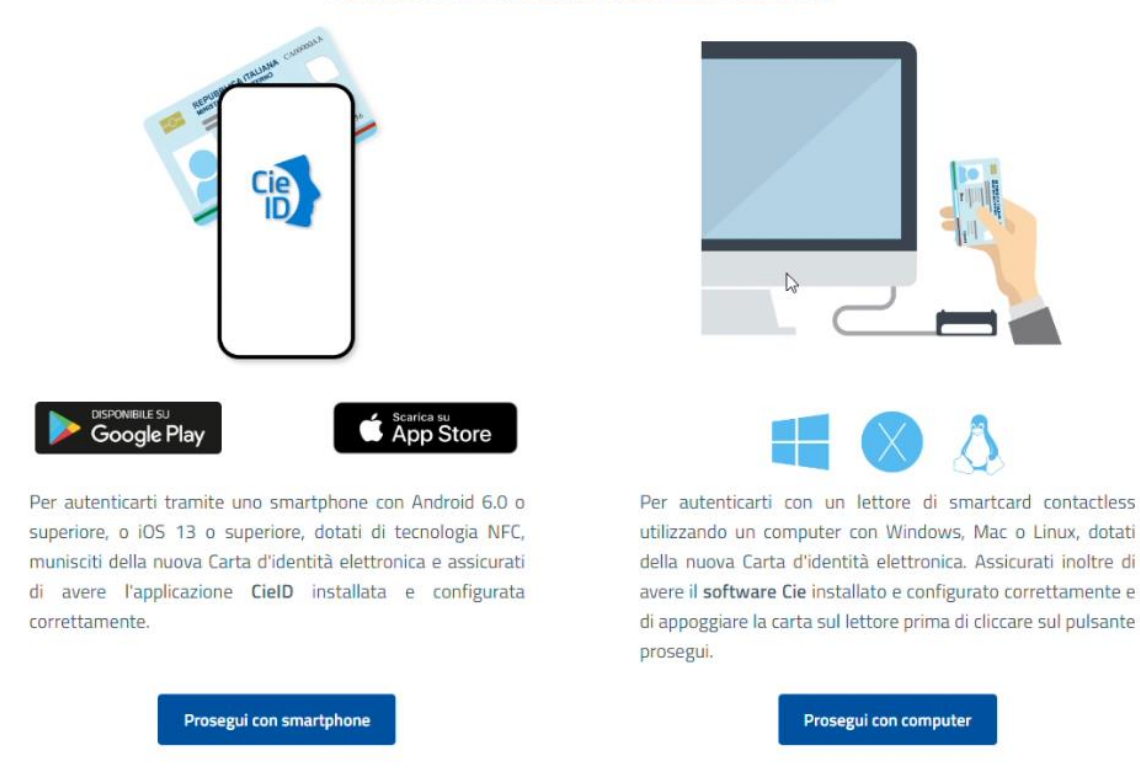

Seleziona la modalità di autenticazione

Una volta scelta la modalità si aprirà la seguente schermata, inserire il numero della propria CIE

### Inserisci il numero di serie della tua Carta d'Identità Elettronica

| Num                                                                                | ero di serie |
|------------------------------------------------------------------------------------|--------------|
| REPUBBLICA ITALIANA<br>MINISTERO DELL'INTERNO<br>CARTA DI IDENTITÀ / IDENTITY CARD | CA00000AA    |
|                                                                                    | _            |
| Firma                                                                              | 123456       |
|                                                                                    |              |
| Numero CIE                                                                         |              |
|                                                                                    |              |
|                                                                                    |              |
| Torna al servizio                                                                  |              |

Se la avete scelto la modalità con App sarà necessario utilizzare l'App CieID con cui scansionare il codice QR visualizzato, se avete scelto la modalità con computer sarà necessario appoggiare la CIE sul lettore NFC.

Attenzione: per entrambe le modalità sarà necessario essere in possesso del PIN della propria CIE

| FASE 1 - Apri la app CielD e scansiona il<br>QR code                                                                                                    | FASE 2 - Inserisci il codice OTP |
|----------------------------------------------------------------------------------------------------|----------------------------------|
|                                                                                                    | codice OTP<br>0000               |
| Apri l'applicazione <b>CieID</b> sul tuo smartphone e utilizza<br>l'apposita funzione di scansione del codice QR.<br>Completa poi l'autenticazione seguendo le indicazioni<br>fornite dall'applicazione per generare il codice di<br>sicurezza OTP. | Codice OTP Codice OTP            |
| Per tutelare la sicurezza della tua identità digitale il<br>codice QR sarà valido ancora per 3':47" minuti.                                                                                                    |                                  |

Una volta eseguita l'identificazione con CIE sarà necessario confermare i contatti del titolare. L'intestatario dovrà indicare il proprio numero di telefono e la propria mail e cliccare sul tasto verifica. Si riceveranno rispettivamente un SMS e una mail contenente un codice OTP da inserire.

### Completa l'autenticazione con CielD

|                      |                                  | Ø                                                     | Nami                                            | rialPEC                                                            |                                                  |                      |
|----------------------|----------------------------------|-------------------------------------------------------|-------------------------------------------------|--------------------------------------------------------------------|--------------------------------------------------|----------------------|
| Condizioni           | Verifica dati                    | Id                                                    | entificazione                                   | _ 4 Contatti                                                       | 5 Comp                                           | ila dati 6 Fine      |
| Complimenti!         | La tua iden<br>ult               | tità è stata<br>imo sforze                            | a verifica<br>o per ve                          | ata con succe<br>rificare i tuoi                                   | sso! Adesso ti<br>dati.                          | chiediamo un         |
| Inserisci o aggiorna | accuratamente i t<br>L'aggiornam | uoi dati di conta<br>ento verrà applio<br>Tutti i car | itti, saranno<br>cato a tutte l<br>npi presenti | usati, ad esempio, pe<br>e caselle PEC Namiri<br>sono obbligatori. | er il ripristino delle cre<br>al a te intestate. | denziali di accesso. |
|                      | * Numero di cellu                | lare :                                                |                                                 |                                                                    |                                                  |                      |
|                      | +39 🗸                            | 33333333                                              | 0                                               | Verifica                                                           | Modifica                                         |                      |
|                      | * E-mail:                        |                                                       |                                                 |                                                                    |                                                  |                      |
|                      | XXXXXXX@XXX                      | XXX.IT                                                |                                                 | Verifica                                                           | Modifica                                         |                      |
|                      |                                  |                                                       |                                                 |                                                                    |                                                  |                      |
|                      |                                  |                                                       |                                                 | _                                                                  |                                                  |                      |
|                      |                                  |                                                       |                                                 |                                                                    |                                                  |                      |

Ora sarà necessario inserire o confermare i dati anagrafici e i dati di residenza, cliccare infine

### su Prosegui

| * Comomo                  | * Nome:                         | * Data passi | * Data appoita : |     |
|---------------------------|---------------------------------|--------------|------------------|-----|
| Cognome.                  | Nome.                           | 23/07/19     | 89 📋             | M V |
|                           |                                 |              |                  |     |
| ITALIA                    | ROMA                            |              | icca nascica :   | ~   |
| * Codice Fiscale :        | * Cittadinanza:<br>Cittadinanza | v            |                  |     |
| * Paese/Nazione :         | * Stato/Provincia/Regione :     | * Comune/C   | ittà:            |     |
| ITALIA V 🥝                | ROMA                            | 9 FONTE N    | UOVA             | v 📀 |
| * Indirizzo di residenza: |                                 | * CAP/ZIP CO | DDE:             |     |
| VALUE AND D               |                                 |              |                  |     |

Dati Identità

Conclusi tutti i passaggi si aprirà la pagina di conferma. Sarà necessario attendere l'esito positivo dell'identificazione.

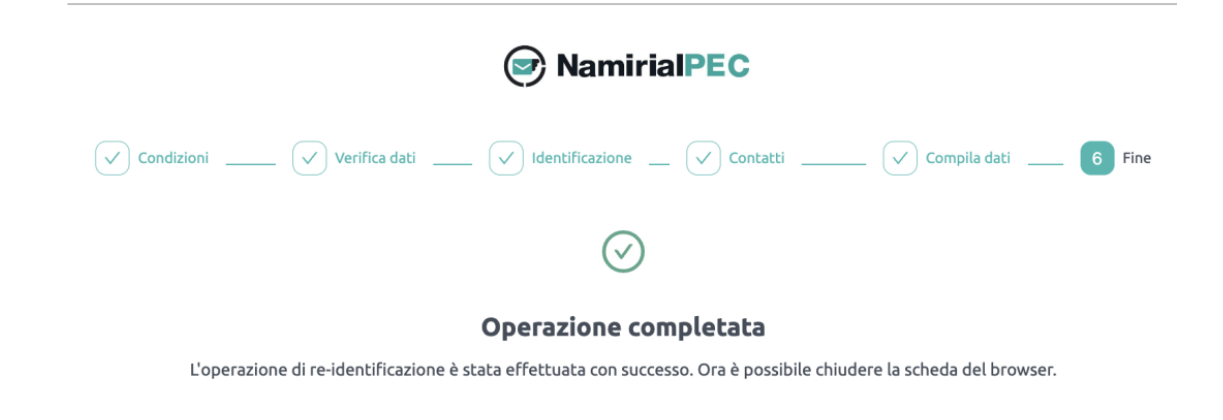

Se l'identificazione avrà avuto esito positivo, accedendo alla propria casella PEC si vedrà apparire nella mailbox la spunta blu

| Identificazione effettuata | sicurezzapostale.it 💡 |         |           |        |
|----------------------------|-----------------------|---------|-----------|--------|
|                            | ¢                     | ٩       | 53        |        |
|                            | Aggiorna              | Opzioni | Seleziona | Layout |

## Identificazione attraverso VideoID

Se avete scelto l'identificazione attraverso VideoID attraverso la funzione si arriverà alla seguente schermata, nel primo passaggio si dovranno selezionare le caselle di conferma relative alle condizioni generali e all'informativa privacy e successivamente si dovrà cliccare su **Prosegui** 

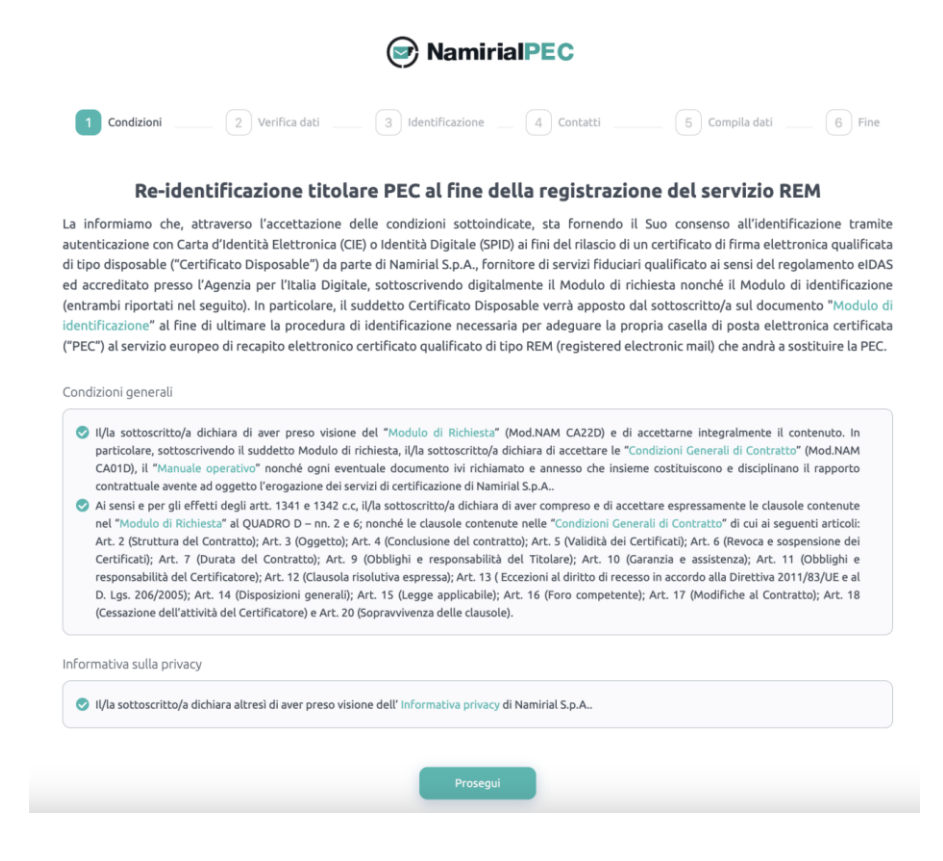

Il secondo passaggio permette di verificare i dati dell'intestatario. L'utente potrà:

a) inoltrare la mail all'intestatario della casella tramite il link Inoltra

b) continuare con l'identificazione tramite il tasto Prosegui

|                                                                                                    | RamirialPEC                                                                                                    |
|----------------------------------------------------------------------------------------------------|----------------------------------------------------------------------------------------------------|
| Condizioni 2 Verifica d                                                                                              | lati 3 Identificazione 4 Contatti 5 Compila dati 6 Fine                                                                                                    |
|                                                                                                    | Verifica intestatario della casella                                                                                                    |
| Assicurati che i dati relativi all                                                                                   | 'intestatario della casella siano corretti, poi premi il pulsante Prosegui per andare avanti.                                                                                                    |
| Se non sei l'intestatario, hai la possibilit:<br>un'email                                                            | à di inviare la pratica alla persona appropriata utilizzando il pulsante <b>Inoltra;</b> il destinatario riceverà<br>da Namirial con un link per completare il processo di identificazione.                                                                                                    |
| Se riscontri errori nei tuoi dati, ti<br>"Reidentificazione - correzione dati " forr<br>del tuo documento di identit | invitiamo ad inviarci una PEC all'indirizzo supportopec@pro.sicurezzapostale.it con oggetto<br>nendo i tuoi dati anagrafici corretti (nome, cognome e codice fiscale) e allegando una copia leggibile<br>à valido (carta d'identità, passaporto o patente di guida italiani) e della tessera sanitaria. |
|                                                                                                    | Dati del Titolare                                                                                                    |
| Nome:                                                                                                    | Cognome:                                                                                                    |
| Codice fiscale:                                                                                                    |                                                                                                    |
|                                                                                                    |                                                                                                    |
|                                                                                                    | 🖾 Inoltra 🛛 Prosegui                                                                                                    |

Nella successiva finestra cliccare sul pulsante di Avvio per iniziare la procedura di identificazione con video

| dentificazio        | ne Self                         |                                       |      |               |
|---------------------|---------------------------------|---------------------------------------|------|---------------|
| identificazione s   | elf prevede un flusso gu        | iidato e semplifica                   | to   |               |
| love ti verrà rich  | iesto di mostrare a video       | il tuo documento                      | di 🔽 | Avvia l'ident |
| lell'identificazion | e ti consigliamo di posizio     | per it buon es<br>pharti in un area b | en E |               |
| lluminata e di util | izzare, se possibile, il tuo si | martphone.                            |      |               |
| erve Aluto?         |                                 |                                       |      |               |
|                     |                                 |                                       |      |               |

Nel passaggio successivo sarà necessario confermare i contatti del titolare. L'intestatario dovrà indicare il proprio numero di telefono e la propria mail e cliccare sul tasto verifica. Si riceveranno rispettivamente un SMS e una mail contenente un codice OTP da inserire.

|                                                     | 🕝 Namir                                                                                        | rialPEC                                                              |                                                                 |                |
|-----------------------------------------------------|------------------------------------------------------------------------------------------------|----------------------------------------------------------------------|-----------------------------------------------------------------|----------------|
| Condizioni Verifica dati                            | ldentificazione                                                                                | 4 Contatti                                                           | 5 Compila dati                                                  | 6 Fine         |
| Complimenti! La tua iden<br>ul                      | itità è stata verifica<br>timo sforzo per ver                                                  | ata con succes<br>rificare i tuoi (                                  | so! Adesso ti chie<br>dati.                                     | ediamo un      |
| Inserisci o aggiorna accuratamente i<br>L'aggiornan | tuoi dati di contatti, saranno u<br>iento verrà applicato a tutte le<br>Tutti i campi presenti | usati, ad esempio, per<br>e caselle PEC Namiria<br>sono obbligatori. | <sup>,</sup> il ripristino delle credenzia<br>l a te intestate. | li di accesso. |
| * Numero di cell                                    | ulare:                                                                                         |                                                                      |                                                                 |                |
| +39 ∨                                               | 33333333 🥥                                                                                     | Verifica                                                             | Modifica                                                        |                |
| * E-mail:                                           |                                                                                                |                                                                      |                                                                 |                |
| xxxxxxx@xx                                          | XXX.IT                                                                                         | Verifica                                                             | Modifica                                                        |                |
|                                                     |                                                                                                |                                                                      |                                                                 |                |
|                                                     | Prosed                                                                                         | ui anti-                                                             |                                                                 |                |
|                                                     |                                                                                                |                                                                      |                                                                 |                |

Ora sarà necessario inserire o confermare i dati anagrafici e i dati di residenza, cliccare infine su Prosegui

#### Dati Identità

Inserisci le informazioni e poi clicca sul tasto Prosegui

| * Cognome:                                                | * Nome:                                             |           | * Data nascita:                                     | * Genere : |
|-----------------------------------------------------------|-----------------------------------------------------|-----------|-----------------------------------------------------|------------|
|                                                           |                                                     |           | 23/07/1989                                          | M Y        |
| * Paese/Nazione di nascita :                              | * Stato/Provincia/Regione na                        | ascita:   | * Comune/Città nascita :                            |            |
| ITALIA                                                    | ♥ ROMA                                              | v         | TIVOLI                                              | ~          |
| * Codice Fiscale :                                        | * Cittadinanza :                                    |           |                                                     |            |
|                                                           | Cittadinanza                                        | v         |                                                     |            |
| * Paese/Nazione :                                         | Dati residenz<br>* Stato/Provincia/Regione :        | za        | * Comune/Città:                                     |            |
| * Paese/Nazione :                                         | Dati residenz * Stato/Provincia/Regione :           | za        | * Comune/Città :                                    |            |
| * Paese/Nazione :<br>ITALIA                               | Dati residenz * Stato/Provincia/Regione : * @ ROMA  | za<br>v Ø | * Comune/Città :<br>FONTE NUOVA                     | v 0        |
| * Paese/Nazione :<br>ITALIA<br>* Indirizzo di residenza : | Dati residenz * Stato/Provincia/Regione : * @ ROMA  | 23<br>V Ø | * Comune/Città:<br>FONTE NUOVA<br>* CAP/ZIP CODE:   | v 0        |
| * Paese/Nazione :<br>ITALIA<br>* Indirizzo di residenza : | Dati residenz * Stato/Provincia/Regione : ROMA      | × ●       | * Comune/Città:<br>FONTE NUOVA<br>* CAP/ZIP CODE:   | v 0        |
| * Paese/Nazione :<br>ITALIA<br>* Indirizzo di residenza : | Dati residenz * Stato/Provincia/Regione : ROMA      | v @       | * Comune/Città:<br>FONTE NUOVA<br>* CAP/ZIP CODE:   | v 0        |
| * Paese/Nazione :<br>ITALIA<br>* Indirizzo di residenza : | Dati residenz * Stato/Provincia/Regione : ROMA      | v 0       | * Comune/Città :<br>FONTE NUOVA<br>* CAP/ZIP CODE : | ~ 0        |
| * Paese/Nazione :<br>ITALIA<br>* Indirizzo di residenza : | Dati residenz * Stato/Provincia/Regione :  * @ ROMA | v 0       | * Comune/Città:<br>FONTE NUOVA<br>* CAP/ZIP CODE:   | × 0        |

Sarà quindi necessario procedere con il videoriconoscimento. Cliccare su Continua su mobile

| Riconoscimento mediante Facematch                                                                  |
|----------------------------------------------------------------------------------------------------|
| VERIFICA DELL'IDENTITÀ                                                                             |
| Ora venticheremo la vostra identità                                                                |
| Per effettuare l'identificazione, vi consigliamo di utilizzare il vostro telefono cellulare.       |
| Continua su mobile                                                                                 |
| Se non avete il vostro telefono cellulare a disposizione, vi prechiama d <b>i clicrare qui</b> per |
| de nantareten voaro telefono condice o disposizione, a pregularita arciacare qui per               |

### Si accederà alla seguente schermata. Cliccare su Visualizzare il codice QR

### **Riconoscimento mediante Facematch**

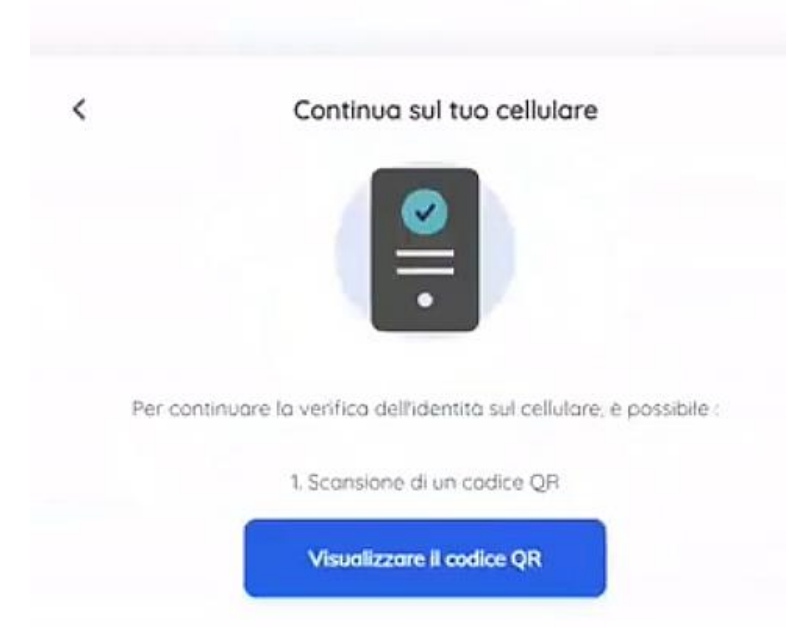

Inquadrare con il proprio smartphone il codice QR per iniziare la procedura:

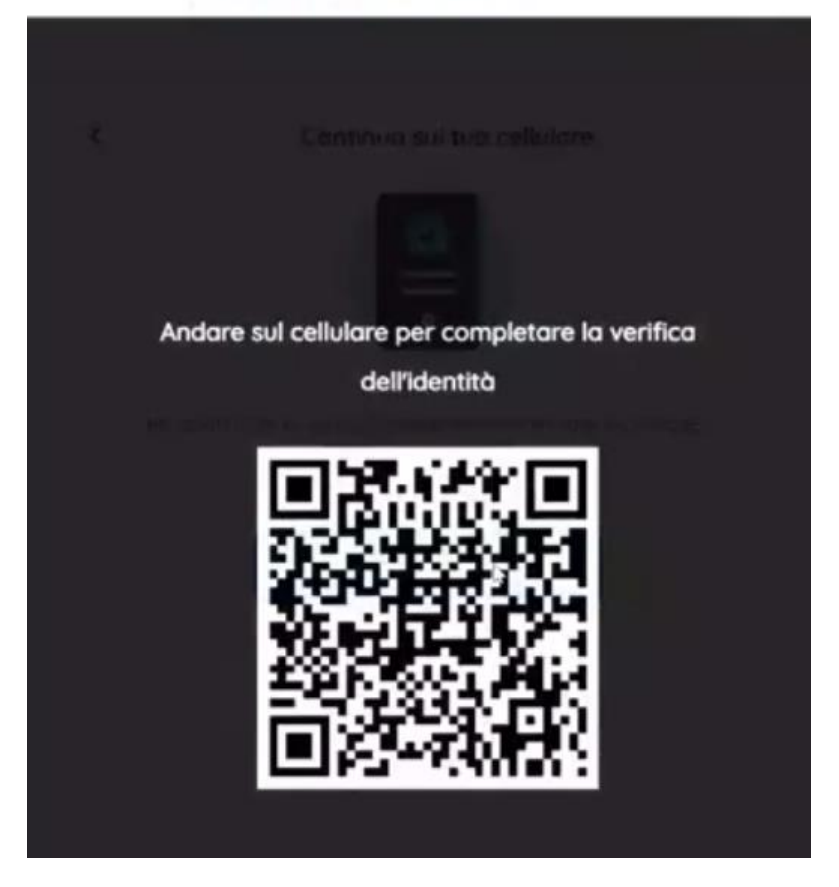

**Riconoscimento mediante Facematch** 

Sul proprio smartphone si accederà a questa pagina. Cliccare su Andiamo

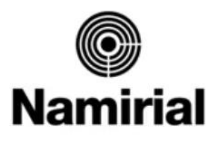

Per verificare la tua identità, ti sarà richiesto di mostrare a video

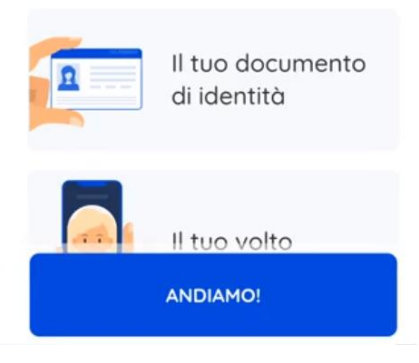

Scegliere il tipo di documento da utilizzare per verificare l'identità

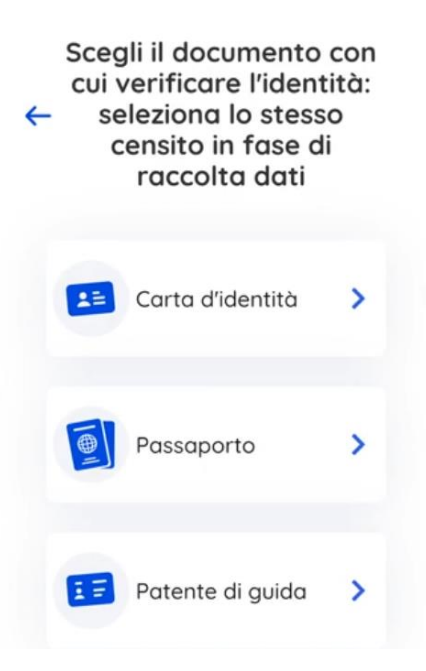

Cliccare ora su Avvia la fotocamera

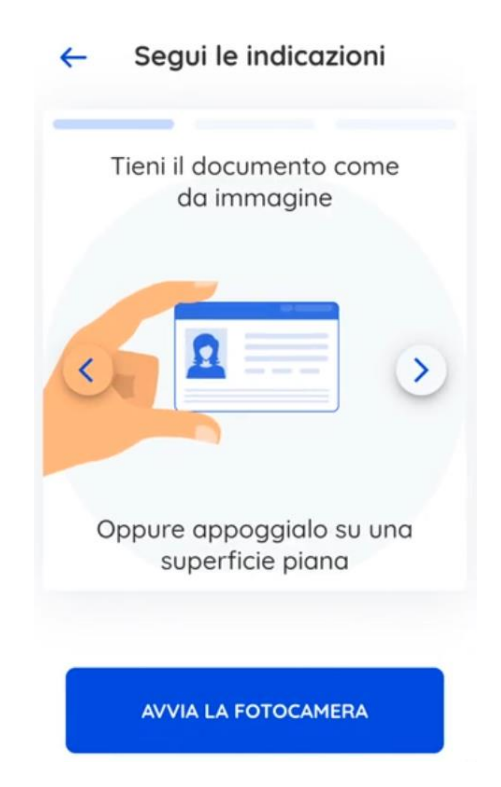

Inquadrare il documento con la fotocamera, prima il fronte e poi il retro fino a conclusione della procedura:

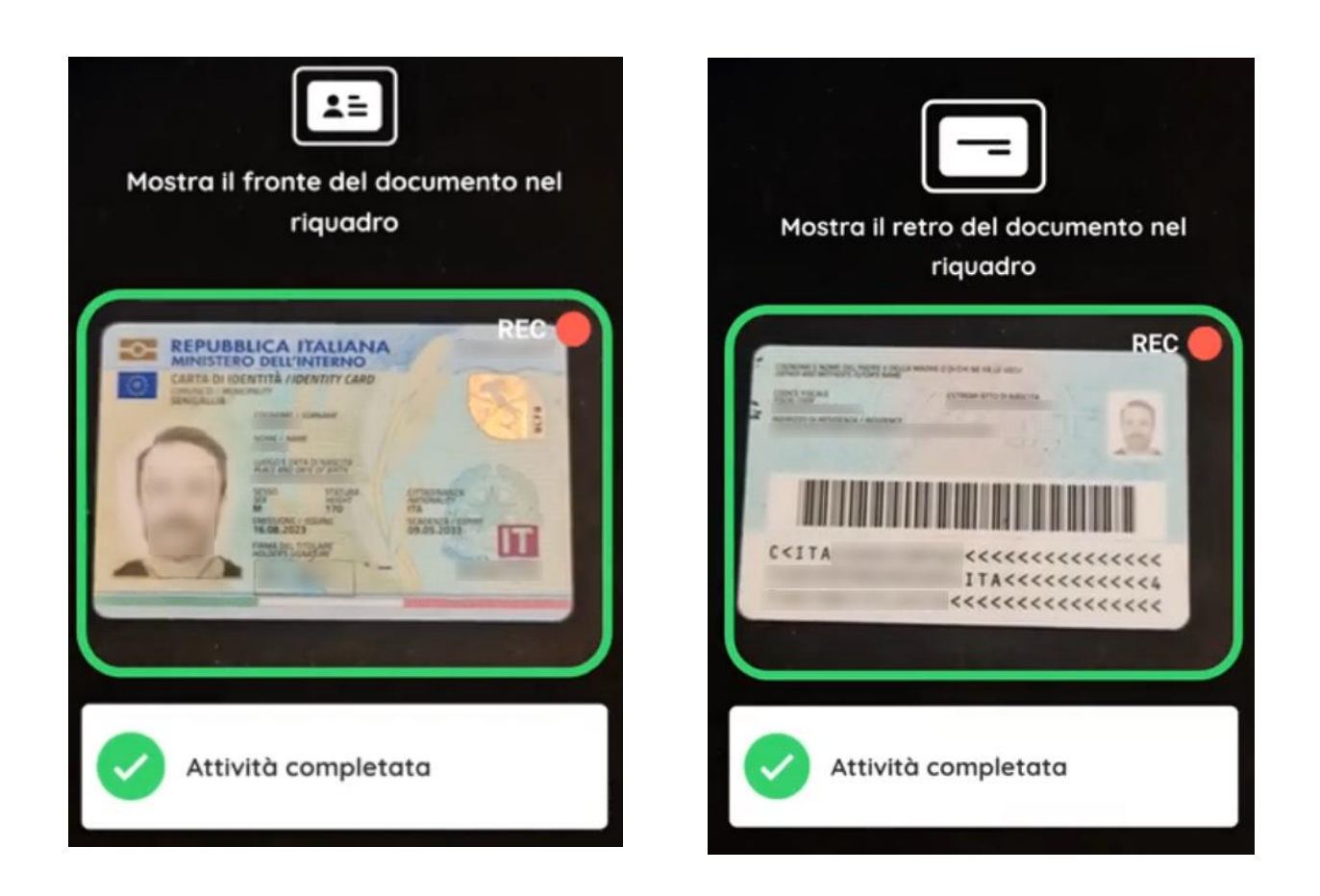

Ora sarà necessario effettuare un breve video al titolare, cliccare su avvia la fotocamera

### Segui le indicazioni

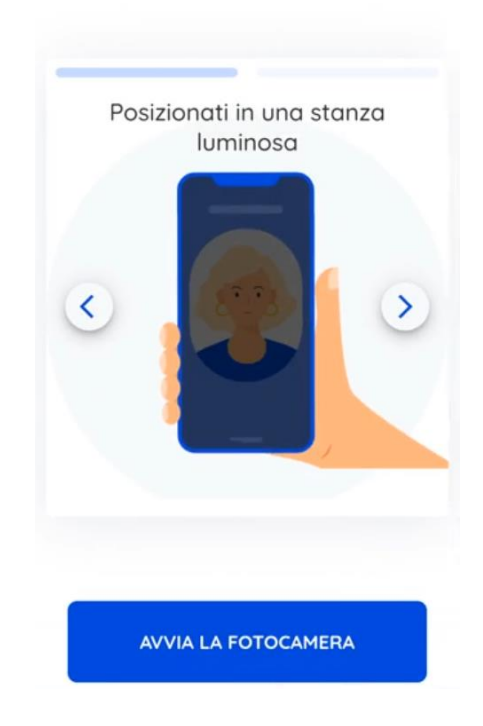

Effettuare un video al proprio volto fino a conclusione della procedura

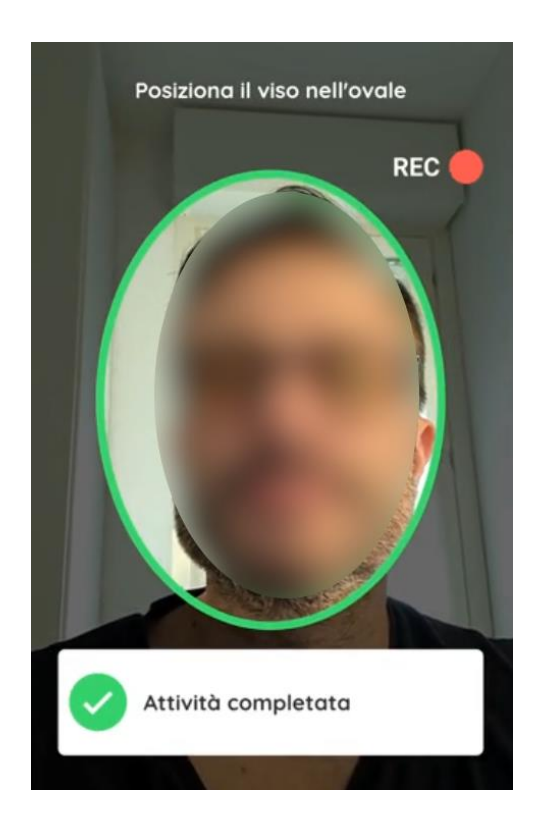

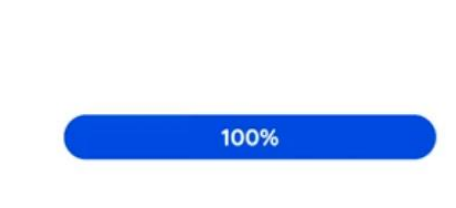

Procedura terminata!

Se la procedura è stata fatta correttamente si visualizzerà il seguente messaggio di conferma.

Cliccare su continua sul mio computer

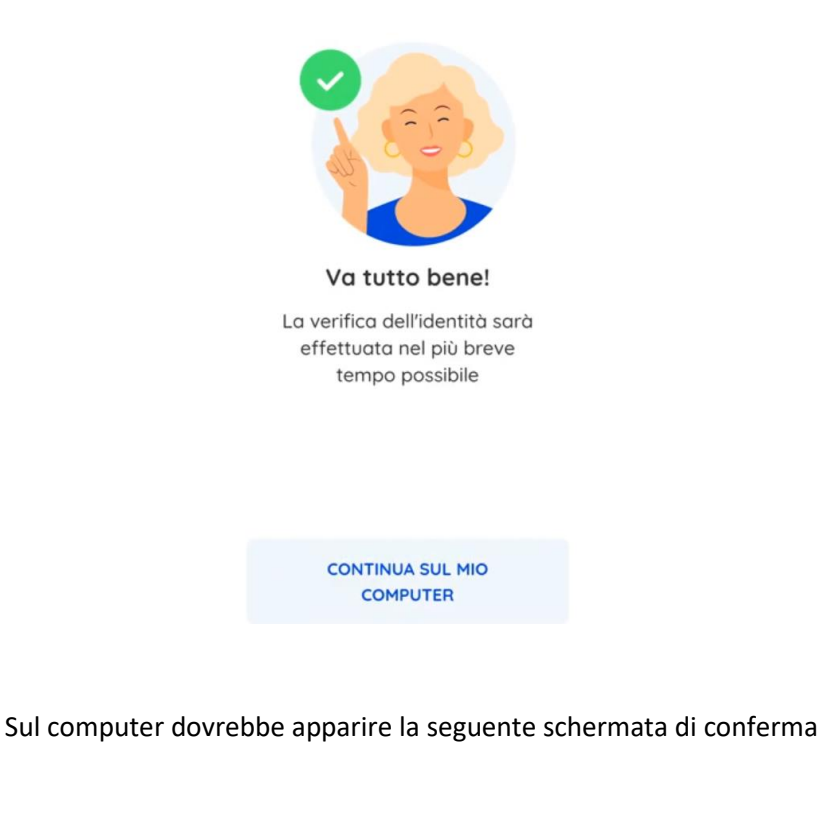

| NamirialPEC                                                                                                    |
|----------------------------------------------------------------------------------------------------|
| Condition Venfica dati Venfica dati Venfica |
| $\odot$                                                                                                    |
| Operazione completata                                                                                                    |
| L'operazione di re-identificazione è stata effettuata con successo. Ora è possibile chiudere la scheda del browser.                                                                                                    |

Se l'identificazione avrà avuto esito positivo, accedendo alla propria casella PEC si vedrà apparire nella mailbox la spunta blu

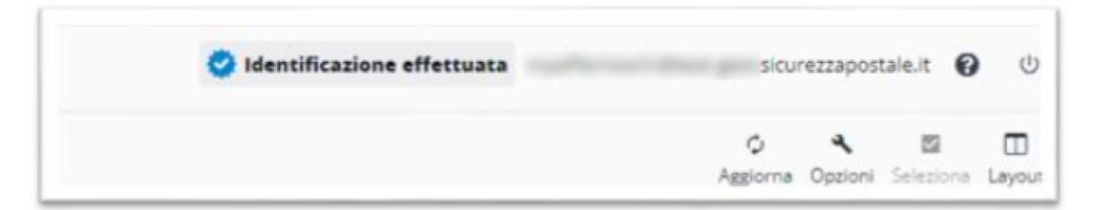